## ポイントを確実に獲得しましょう!

## döcomo HEALTHCARE

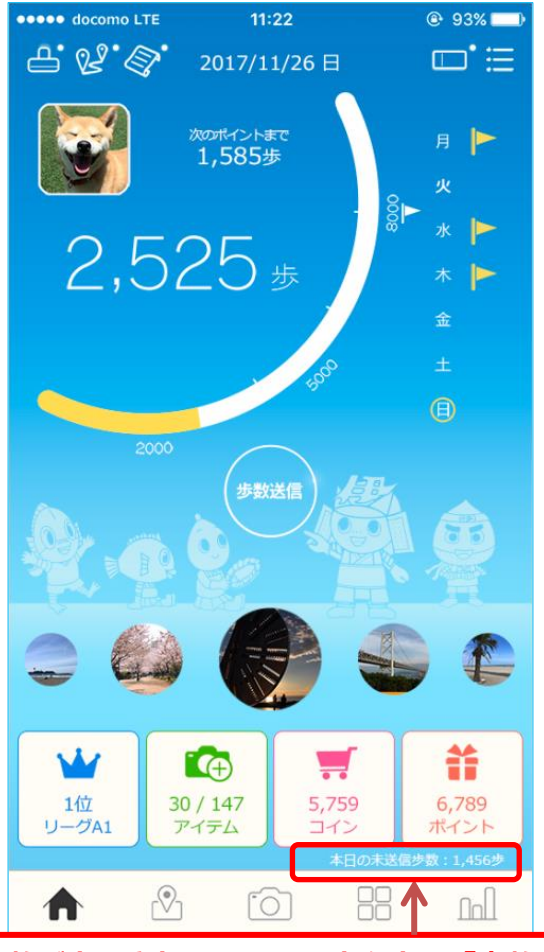

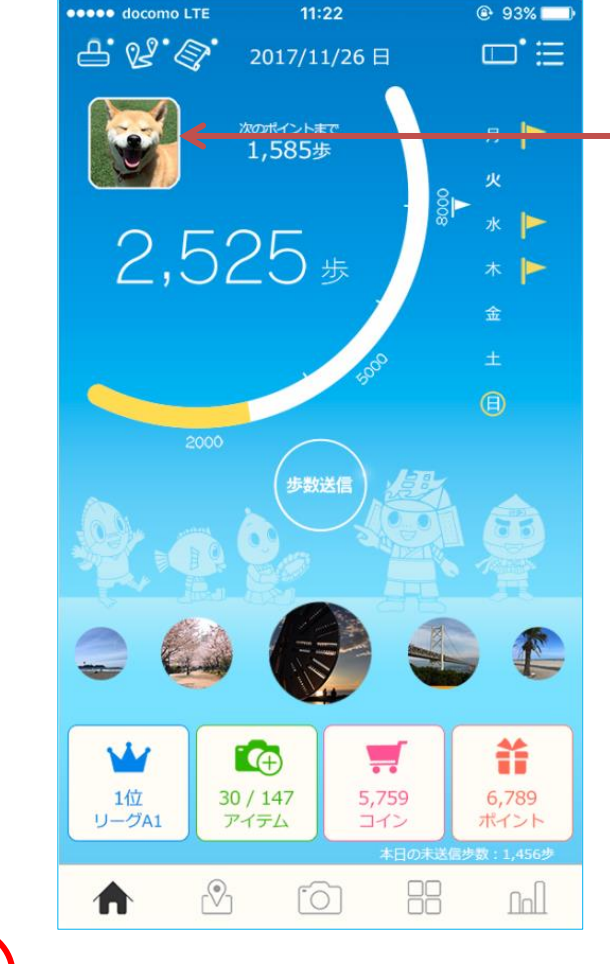

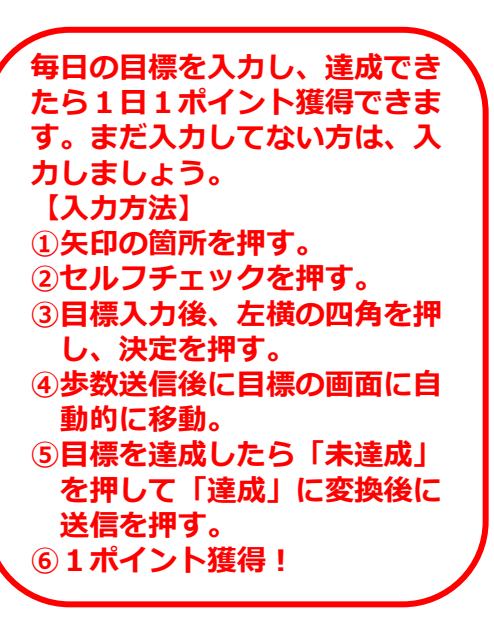

未送信歩数が表示されたら、画面真ん中の「歩数送信」を 押すと、その日の歩数に反映され、歩数に応じたポイント を獲得することができます。
※当日に送信し忘れても30日以内に送信すれば、未送信 歩数が実際に歩いた日に振り分けられ、歩数に応じたポ イントが獲得できます。ただし、未送信歩数が振り分け

られない機種もございますので、御注意ください。

1日1回は画面の確認をしましょう!